## คู่มือการใช้งาน E-Sercie เทศบาลตำบลโพธิ์กลาง

๑. เข้าเว็บไซด์ของเทศบาลตำบลโพธิ์กลาง

## https://phoklang.go.th/index.php

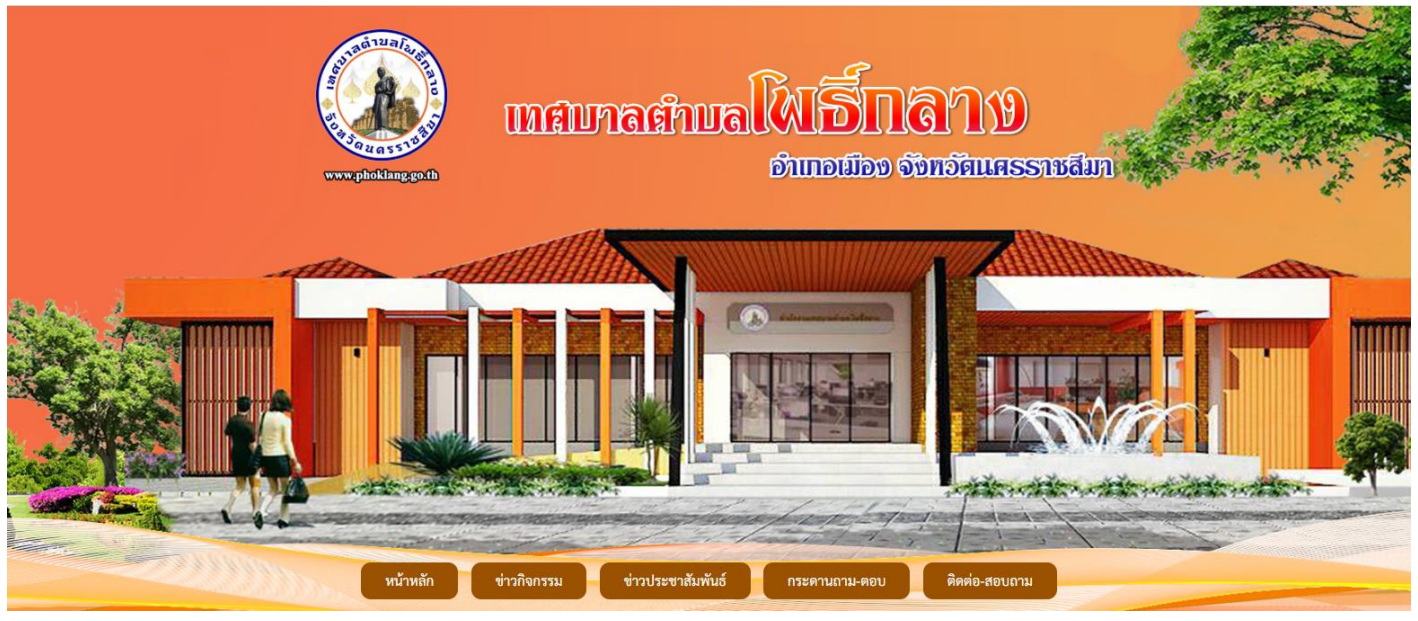

## ๒. เลื่อนลงมาด้านล่างของเว็บไซด์จากนั้นหาปุ่ม E-Sercie

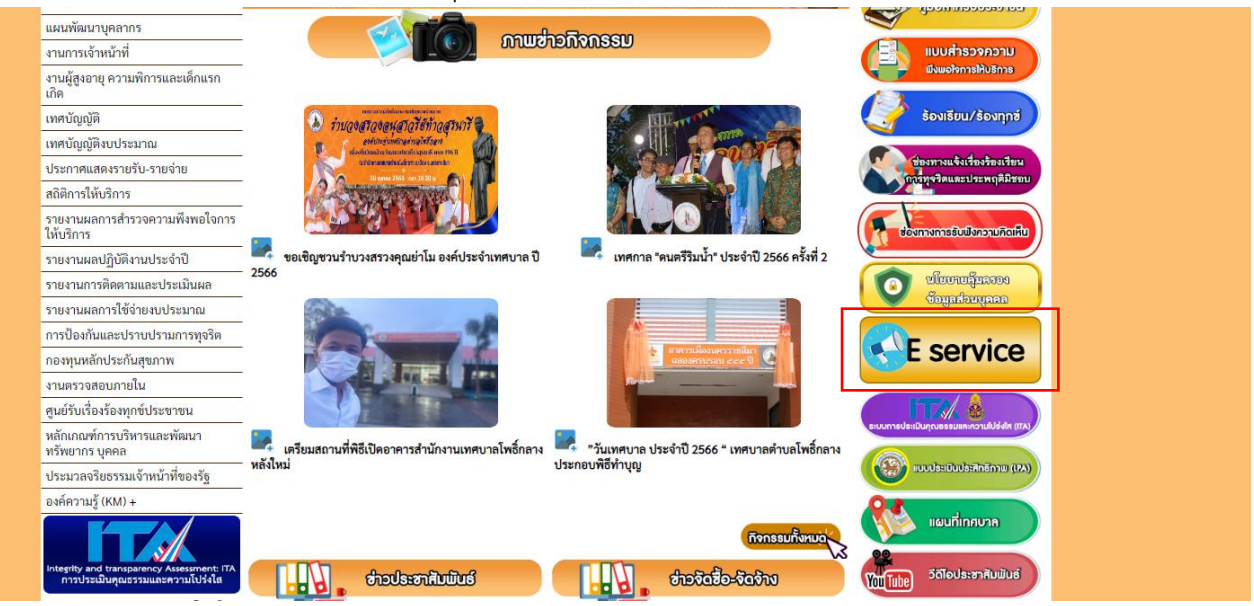

## ๓. เลือกบริการ E-Sercie

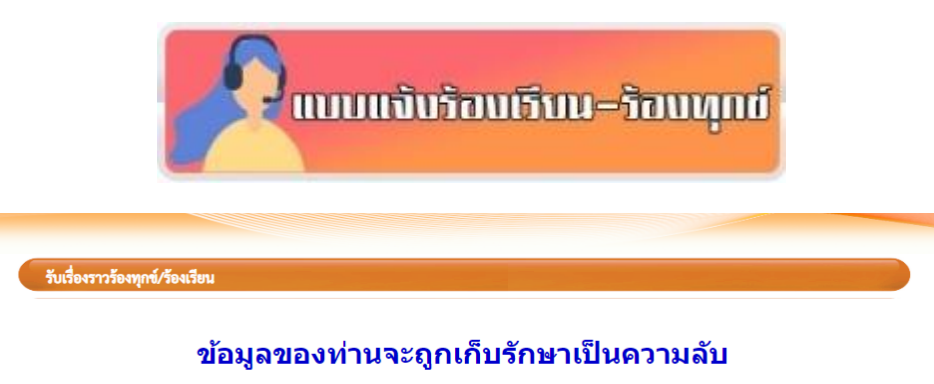

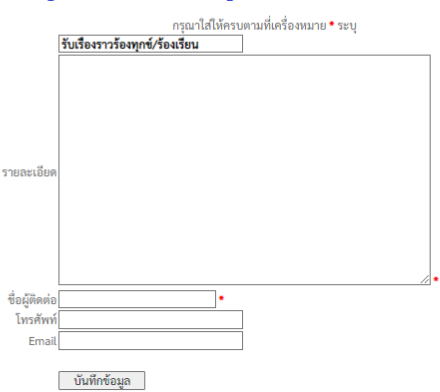

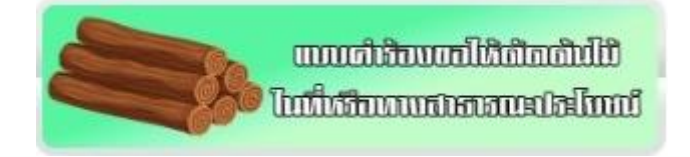

| phoklangcity2565@gmail.com สลับบัญชื่ | Q |
|---------------------------------------|---|
| 😋 ไม่ใช่ร่วมกัน                       |   |
| คำนำหน้า                              |   |
| 🔲 นาย                                 |   |
| 🗌 นาง                                 |   |
| 🗌 นางสาว                              |   |
|                                       |   |
| ชื่อ-นามสกุล                          |   |
| คำตอบของคุณ                           |   |
| •                                     |   |
| a .                                   |   |
| ทีอยู่                                |   |

๔. เมื่อเลือกบริการที่ต้องการจะใช้บริการแล้ว ให้กรอกข้อมูลให้ครบถ้วน แล้วกดปุ่มส่ง

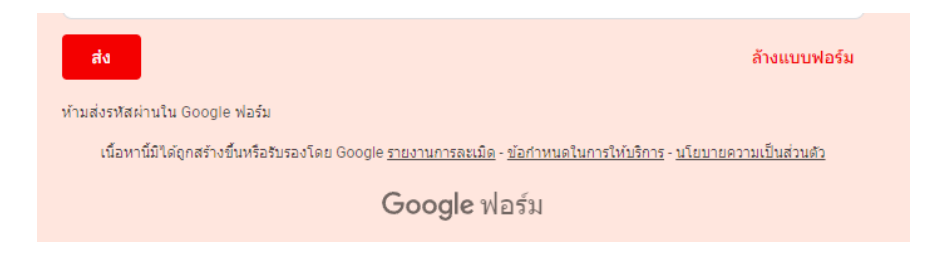

เมื่อกดส่งเสร็จแล้ว จะขึ้นหน้าว่า "เราได้บันทึกคำตอบของคุณไว้แล้ว" เป็นอันเสร็จสิ้น

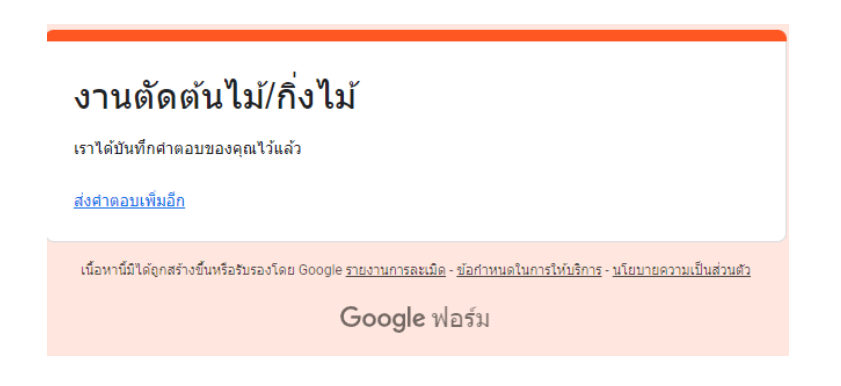